# วิธีการทำแบบทดสอบ Placement Test

## โปรแกรมฝึกทักษะทางภาษาด้วยตนเอง Tell Me More Online (TMM)

**คำอธิบาย :** แบบทดสอบ Placement Test มีทั้งหมด 64 ข้อ จับเวลาในการทำทุกข้อ โดยใช้เวลาใน การทำทั้งหมดประมาณ 20-45 นาที ขึ้นอยู่กับความเร็วในการทำข้อสอบของแต่ละคน เมื่อเริ่มทำแบบทดสอบ แล้วไม่สามารถย้อนกลับไปทำข้อก่อนหน้าได้

\*\* การทดสอบนี้เป็นการสอบก่อนเรียนเพื่อจัดกลุ่มในการเรียนภาษาอังกฤษเท่านั้น ไม่มีผล ผ่าน/ไม่ผ่าน \*\*

## ≻ เตรียมตัวเข้าสู่แบบทดสอบ

1. เข้าสู่เว็บไซต์ www.tmm.cmru.ac.th

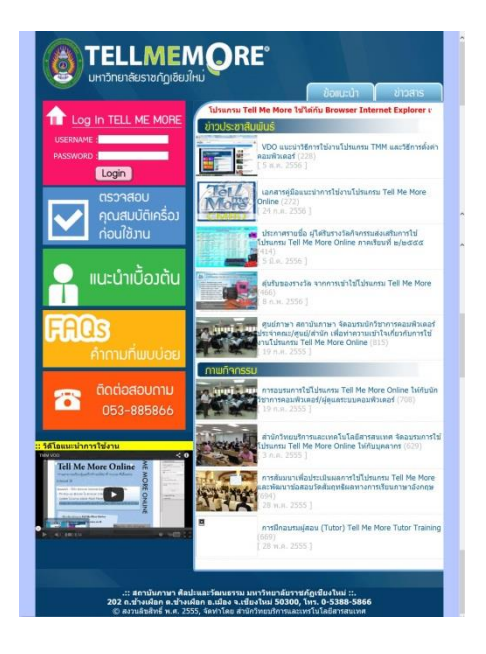

2. Log in โดย

#### Username :

นักศึกษา : รหัสนักศึกษา

อาจารย์ บุคลากร : หมายเลขบัตรประจำตัวประชาชน 13 หลัก

Password :

นักศึกษา : วัน/เดือน/ปีเกิด

อาจารย์ บุคลากร : วัน/เดือน/ปีเกิด เช่น 21 มกราคม 2538 คือ 21/01/38

#### (Username และ Password สามารถตรวจสอบได้ที่เว็บไซต์จองวัน/เวลาที่สอบ www.registmm.cmru.ac.th )

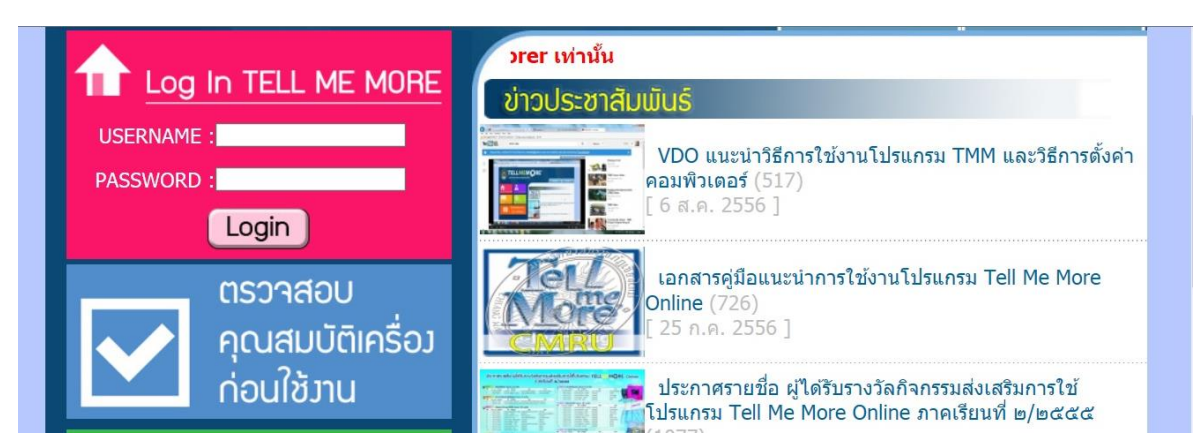

3. เมื่อ Log in สำเร็จ จะเข้าสู่หน้าโปรแกรมหลัก เลือกที่เมนู วัตถุประสงค์การเรียน หรือ Your Objectives ด้านขวามือ

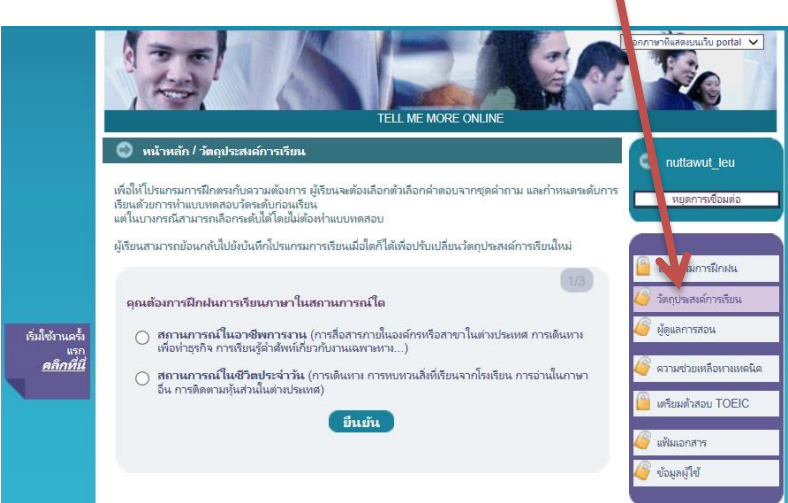

4. ให้เลือกหัวข้อ สถานะการณ์ในชีวิตประจำวัน หรือ Everyday situations

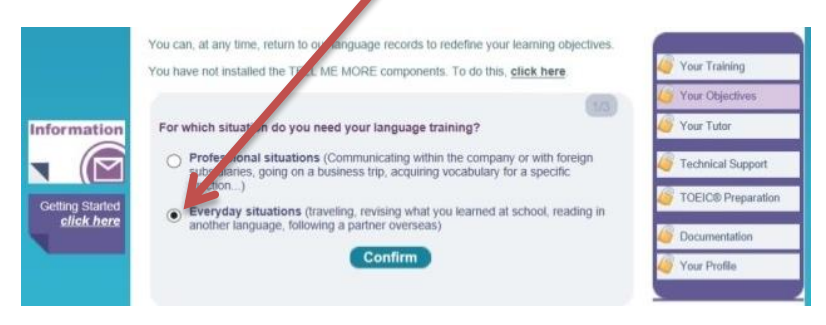

5. เลือก Placement Test (เตรียมหูฟังพร้อมไมโครโฟนให้เรียบร้อย)

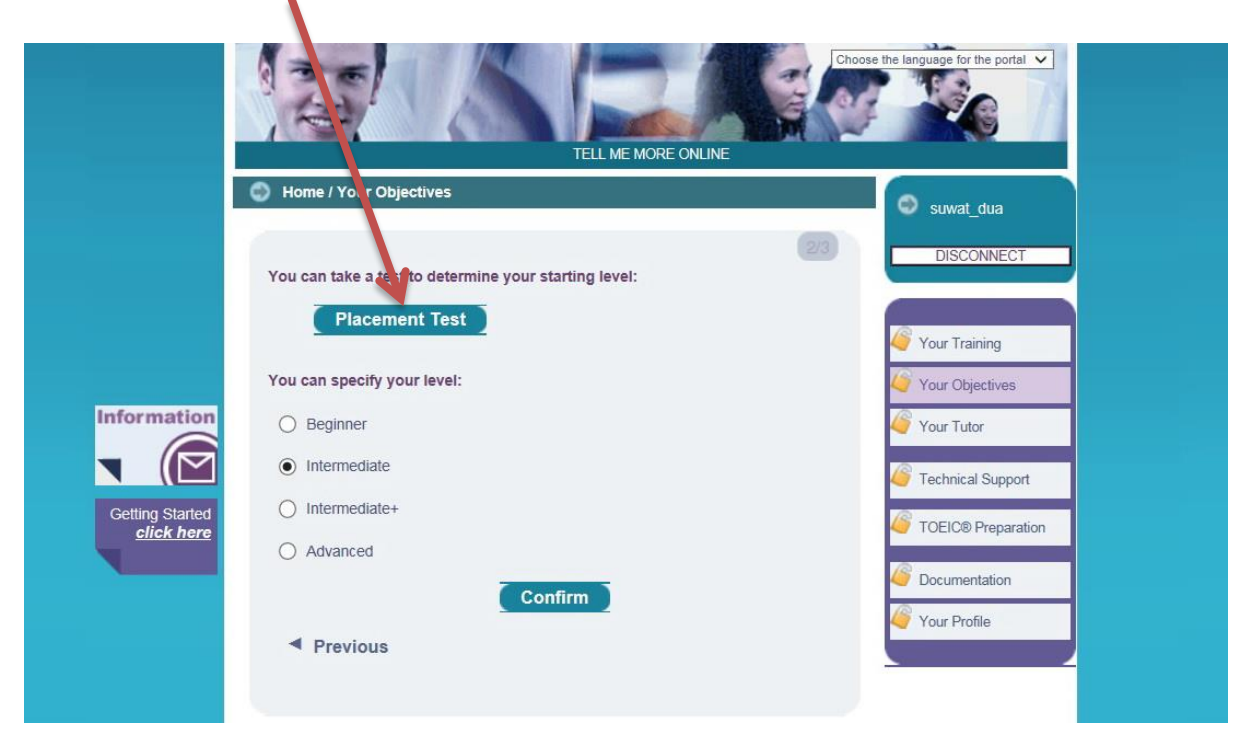

6. คลิกเพื่อเริ่มทำแบบทดสอบ Placement Test

|         |                                                                                                    | Pause testing 🗙 |
|---------|----------------------------------------------------------------------------------------------------|-----------------|
| Auralog | <ul> <li>Working and write the flacement fact to determine your level. The test can only the laken once and allows you to evaluate:</li> <li>You oral and write comprehension level</li> <li>You oral and write comprehension level</li> <li>The statistic on the choice questions to which there is only one correct response. In some cases, this could be 0/s.</li> <li>The statistic on an under the choice questions to which there is only one correct response. In some cases, this could be 0/s.</li> <li>The statist is timed and write the between 20 to 45 minutes maximum', depending on whether or not you use all of the time allotted for each question structure.</li> <li>The data structure maximum for which</li> <li>Part a function control on the choice question structure (maximum twice) before answering.</li> <li>Part a queet place to take the test.</li> <li>Part a queet place to take the test.</li> <li>Part a queet place to take the test.</li> <li>Part a queet place to take the test.</li> <li>Part a queet place to take the test.</li> <li>Part a queet place to take the test.</li> <li>Part a queet place to take the test.</li> <li>Part a queet place to take the test.</li> <li>Part and the text, queetsion as dror responses (maximum twice) before answering.</li> <li>Part and the text, queetsion as dror responses (maximum twice) before answering.</li> <li>Part and the text and resume later from the question where you left off.</li> <li>Part and pose the test and resume later from the question where you left off.</li> <li>Part and pose the test, make sure that your complex that a sound card and a headset or speakers (for the Listening Comprehension complex that your complex that as a sound card and a headset or speakers (for the Listening Comprehension complex the tag resums) you can be the state offer the place.</li> <li>Part and you be the tag resums (place tag place tag place tag place tag place tag place tag place tag place tag place tag place tag place tag place tag place tag place tag place tag place tag place tag place ta</li></ul> | 0               |

7. รูปแบบสัญลักษณ์ต่างๆ ของแบบทดสอบ

### นาฬิกาจับเวลา

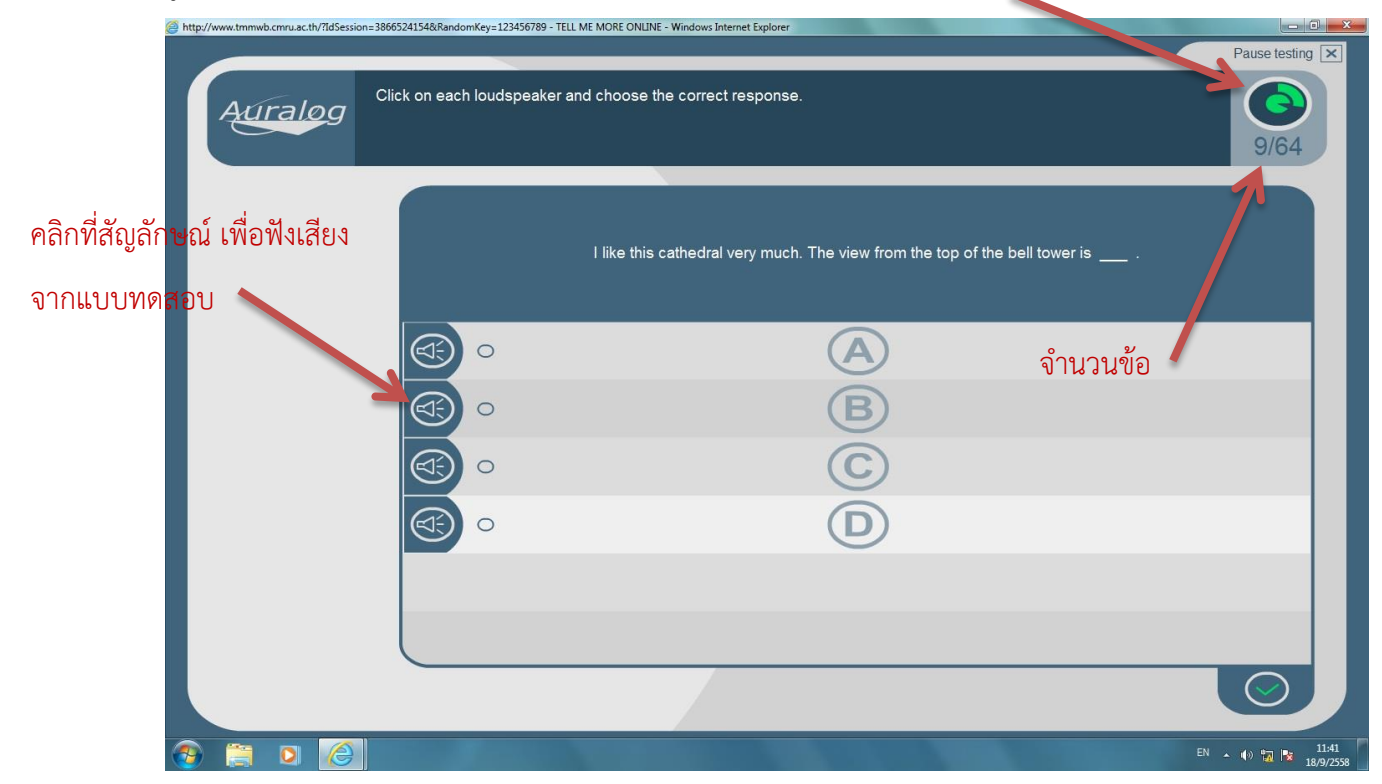

8. เมื่อทำแบบทดสอบครบ 64 ข้อแล้วจะปรากฏหน้าสรุปผล ดังนี้

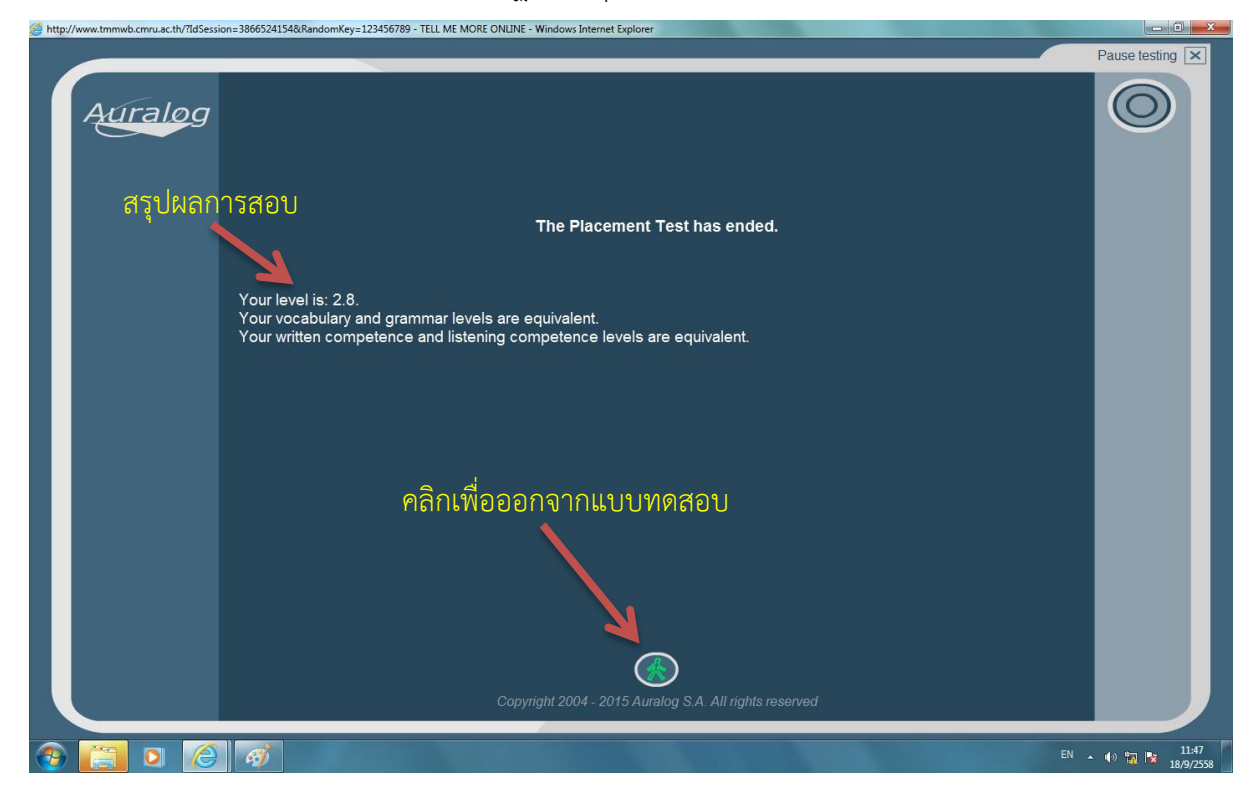

9. ออกจากโปรแกรมโดยคลิกเลือก **หยุดการเชื่อมต่อ (Disconnect)** ที่หน้าโปรแกรมหลัก

|                                               | TELL ME MORE ONLINE                                                                                                    | เลือกกาษาที่แสละขนแร็บ portal 🗸                                   |
|-----------------------------------------------|----------------------------------------------------------------------------------------------------|-------------------------------------------------------------------|
|                                               | หน้าหลัก / วัตถุประสงค์การเรียน<br>เพื่อให้โปรแกรมการฝึกตรงกับความต้องการ ผู้เรียนจะต้องเลือกตัวเลือกค่าตอบจากชุดค่าถาม และกำหนดระดับการ<br>เรียนด้วยการทำแบบทดสอบวัดระดับก่อนเรียน<br>แต่ในบางกรณีสามารถเลือกระดับได้โดยไม่ต้องห่าแบบทดสอบ                                                     | ิ nuttawut_leu<br>หยุดการเชื่อมต่อ                                |
|                                               | ผู้เรียนสามารถข้อนกลับไปขังบันทึกโปรแกรมการเรียนเมื่อใดก็ได้เพื่อปรับเปลี่ยนวัตถุประสงค์การเรียนใหม่<br>(1/3)<br>คุณต้องการฝึกฝนการเรียนภาษาในสถานการณ์ใด                                                                                                    | โปรแกรมการฝึกฝน รัตถุประสงค์การเรียน                              |
| เริ่มใช้ง่านครั้ง<br>แรก<br><u>คลิกที่นี่</u> | <ul> <li>สถานการณ์ในอาชีพการงาน (การสื่อสารภายในองค์กรหรือสาขาในต่างประเทศ การเดินทาง<br/>เพื่อหำธุรกิจ การเรียนรู้ค่าศัพท์เกี่ยวกับงานเฉพาะทาง)</li> <li>สถานการณ์ในชีวิตประจำวัน (การเดินทาง การทบทวนสิ่งที่เรียนจากโรงเรียน การอ่านในภาษา<br/>อื่น การติดตามหุ้นส่วนในต่างประเทศ)</li> </ul> | 🥌 ผูดแลการสอน<br>🦨 ตวามช่วยเหลือหางเหคนิค<br>🤷 เตรียมตัวสอบ TOEIC |
|                                               | ยนยน                                                                                                    | 🎯 แฟ้มเอกสาร<br>🎯 ข้อมูลผู้ใช้                                    |

»» » จบการทดสอบ « «